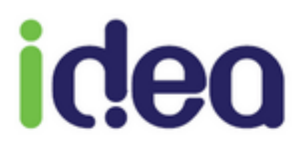

# LES NOUVEAUTES DE LA VERSION 9.1.15

**Toutes professions** 

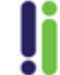

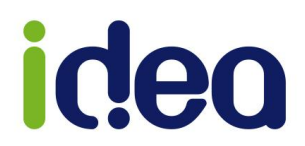

La version 9.1.15 enrichit Topaze d'une nouvelle fonctionnalité, mettant notamment l'accent sur l'évolution de l'application mobile. Il est désormais possible de scanner le code barre de la mutuelle afin de paramétrer la partie complémentaire de la fiche patient automatiquement.

Cette mise à jour 9.1.15 peut s'installer à partir d'une version 9.1.7.

Voici la liste des nouveautés de cette mise à jour :

| LI | ES NOUVEAUTES MAJEURES :                                                         | . 3        |
|----|----------------------------------------------------------------------------------|------------|
|    | Le scan mutuelle (DATAMATRIX)                                                    | . 3        |
|    | Nouveaux paramètres de synchronisation du mobile                                 | . 6        |
|    | Nouvelle méthode de reconstruction d'un ARL négatif                              | . 7        |
|    | Préparation de FSE visite sans lecteur                                           | . 8        |
| LI | ES DIVERSES CORRECTIONS                                                          | . <b>9</b> |
|    | Correction de la case « Lieu » dans le pointage des séances                      |            |
|    | (Kinésithérapeute/Orthophoniste/Orthoptiste/Podologue)                           | . 9        |
|    | Correction de l'anomalie d'affichage du bouton FSE visite anticipée              | 10         |
|    | Possibilité de tri des nouvelles colonnes des impayés                            | 11         |
|    | Correction du passage automatique des retours NOEMIE en comptabilité commune SCP | 12         |

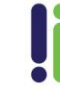

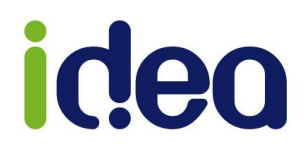

## **LES NOUVEAUTES MAJEURES :**

### Le scan mutuelle (Datamatrix)

Depuis le 01/01/2017 les attestations mutuelles présentent désormais un code barre (*QR code*) appelé Datamatrix, permettant à un appareil mobile de le photographier. Ce code barre contient toutes les informations de la complémentaire du patient (*numéro AMC, nom de la complémentaire...*).

Cette fonction est intégrée à la nouvelle application mobile version 1.2.8 téléchargeable sur la boutique (*store*) de votre mobile, afin que Topaze puisse récupérer et compléter la partie complémentaire d'une fiche patient pour éviter de la rechercher manuellement dans la liste des mutuelles ou dans l'assistant DRE.

Cela permet un gain de temps sur la recherche et la saisie d'une complémentaire sur la fiche patient !!

Topaze mobile permet de gérer de 2 manières la récupération des ces informations :

- ✓ Par l'utilisation classique de l'application mobile :
  - 1. Une fois le code barre scanné dans la fiche patient de l'application mobile,

| tiopaze     Au cour de votre quoteten                              | Q |
|--------------------------------------------------------------------|---|
| PATIENT                                                            |   |
| Patient                                                            |   |
| ARNAUT Pierre<br>5 avenue du centre<br>06600 ANTIBES JUAN LES PINS |   |
| ©0602030508 ©0405080907                                            |   |
| Informations mutuelle                                              |   |
| N°AMC :<br>N°Adhérent :                                            |   |
| 🛛 🕅 Lecture mutuelle                                               |   |

- Faire la synchronisation des données du mobile à récupérer dans Topaze (Bouton on haut à droite de Topaze).
- Par scan direct dans l'application mobile pour enregistrer en temps réel la complémentaire dans la fiche patient de Topaze :
  - 🙀 Scan Mutuelle 1. Côté Topaze par le bouton « » en bas de la fiche patient. ≡ 24 Planning Ø 2. Côté mobile par le menu : + A Patients Ø 07:00 Α R Ajout Patient Ø Ø 族 Scan mutuelle 08.00 Nous contacter Θ 08:30 С Se déconnecter Ω 09:00 D
  - 3. Enregistrer la fiche patient.

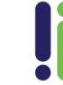

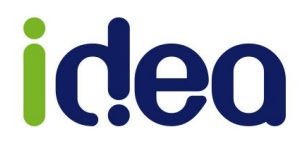

Fonctionnement :

Dans Topaze, cliquer sur le bouton « Scan mutuelle » de la fiche patient ; le message suivant s'affiche :

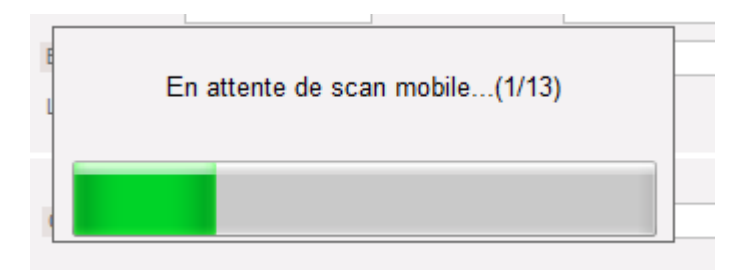

Sur le mobile, appuyer sur la fonction Scan mutuelle pour encadrer le code barre de la mutuelle :

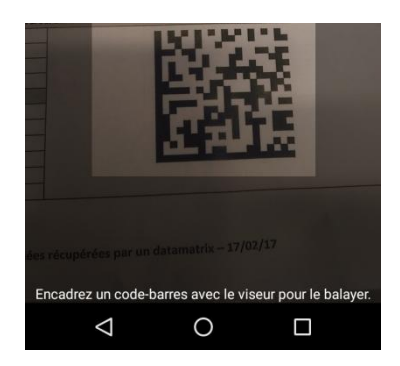

Topaze affichera directement l'information dans la partie complémentaire de la fiche patient.

#### Cas particuliers rencontrés :

1 - Parfois la complémentaire est orientée sur plusieurs conventions, il vous sera alors demandé de choisir celle en fonction de votre profession et celle inscrit sur l'attestation papier.

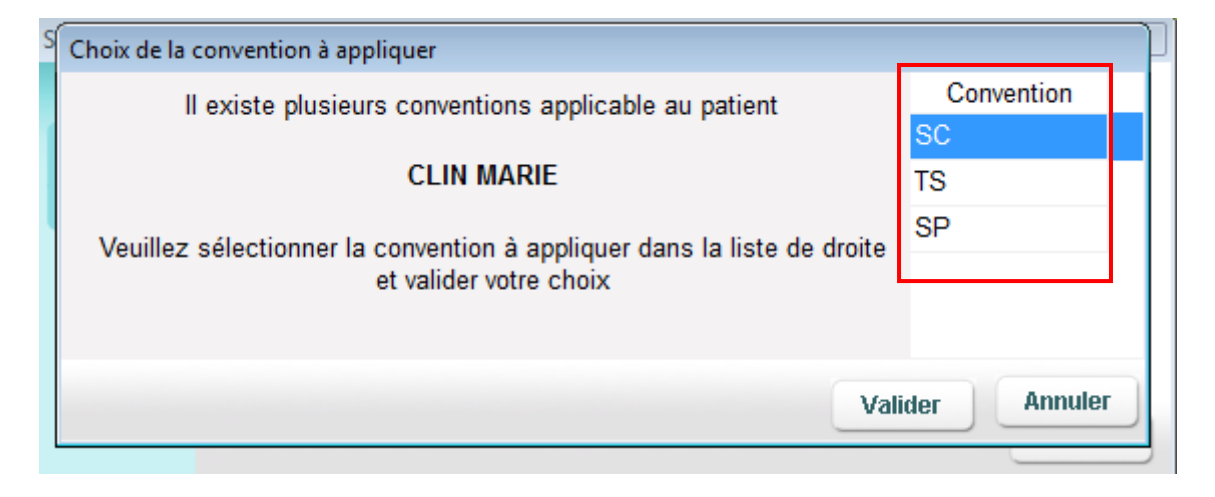

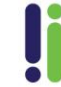

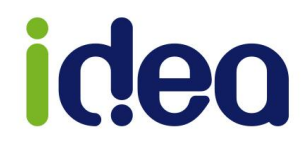

2 - Si votre référentiel de convention ne reconnait pas cette complémentaire alors un message d'erreur apparait, vous expliquant qu'aucune donnée mutuelle n'est récupérée pour le patient.

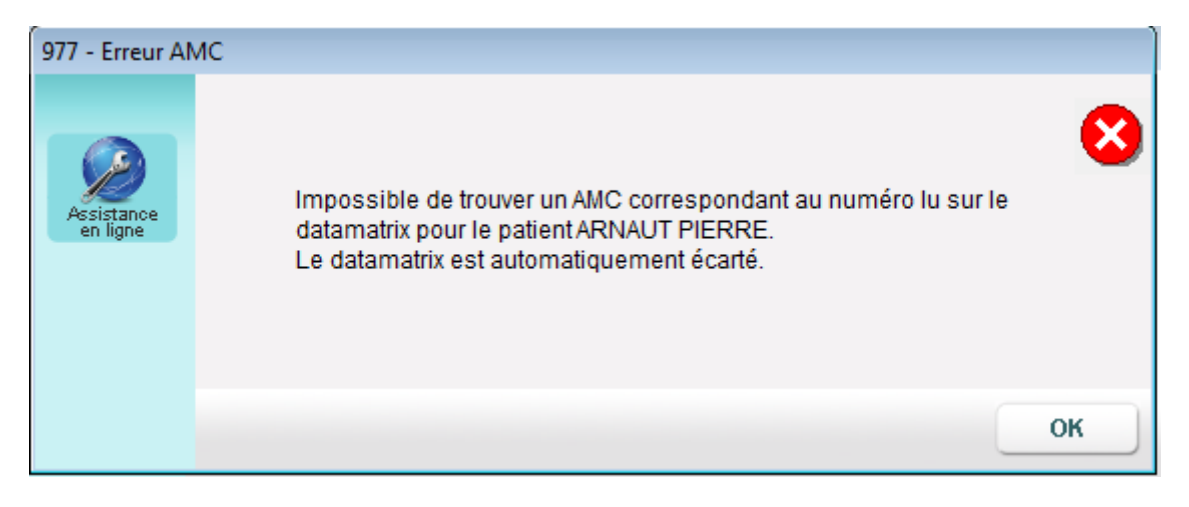

3 - Si cette complémentaire n'est pas gérée pour votre profession, alors le message
 « Aucune convention applicable » apparait et aucune donnée n'est affichée dans la fiche du patient.

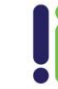

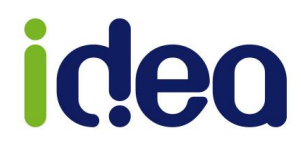

#### Nouveaux paramètres de synchronisation du mobile

Afin de gérer la nouvelle fonction Datamatrix, nous avons rajouté des paramètres de synchronisation mobile.

Ouvrir la fiche praticien : Univers Fichiers / Onglet praticiens / Double clic sur le nom du praticien à paramétrer.

Cliquer sur le bouton

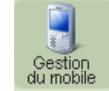

| Gestion du m | obile de PIQURE                                                |  |  |  |  |  |  |  |  |  |  |
|--------------|----------------------------------------------------------------|--|--|--|--|--|--|--|--|--|--|
|              | Transférer les patients ayant eu une ordonnance depuis 12 mois |  |  |  |  |  |  |  |  |  |  |
|              | Transférer les patients archivés                               |  |  |  |  |  |  |  |  |  |  |
|              | Transférer les patients qui n'ont pas d'ordonnance 📃           |  |  |  |  |  |  |  |  |  |  |
|              | Scan depuis la fiche patient                                   |  |  |  |  |  |  |  |  |  |  |
|              | Faire un appel toutes les 5 secondes pendant 60 secondes       |  |  |  |  |  |  |  |  |  |  |
|              | Nouveau mot de passe<br>Confirmer                              |  |  |  |  |  |  |  |  |  |  |
|              | Date d'adhésion : 21/06/2016                                   |  |  |  |  |  |  |  |  |  |  |
|              | Type de mobile : iPhone                                        |  |  |  |  |  |  |  |  |  |  |
|              | Version Topaze Mobile : v13                                    |  |  |  |  |  |  |  |  |  |  |
|              | Annuler Valider                                                |  |  |  |  |  |  |  |  |  |  |

- Possibilité de transférer des patients qui n'ont pas d'ordonnance.
- Déterminer le délai de réponse sur l'appel de récupération des informations de Datamatrix.

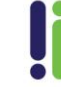

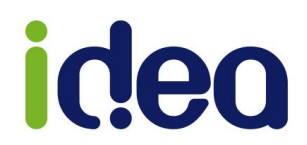

#### Nouvelle méthode de reconstruction suite à la réception d'un ARL négatif

Ce nouveau procédé concerne uniquement les lots de FSE et les rejets de type FSE non intègre (endommagée).

Si un lot reçoit un ARL négatif incriminant une des factures de ce lot, Topaze permet via le bouton reconstruire de l'onglet « Lots transmis », de sortir en duplicata papier la facture en erreur et de reconstruire un nouveau lot contenant toutes les autres factures. Cependant, si le nouveau lot reçoit de nouveau un autre ARL négatif, alors toutes les factures de ce lot vont passer en « A traiter manuellement » (une règle SESAM Vitale autorise de retransmettre un lot au maximum deux fois).

Afin de pallier ce problème, lors de la première reconstruction, Topaze va générer un lot par factures ; ainsi, si un autre ARL négatif survient, il n'impactera que le lot contenant cette facture.

|                    | À facturer       | À   | transmettre | SCOR          | Suivi facture         | s Lots transmis                                                          | Fichiers transmis | NOEMIE                    |          |          |             |  |  |
|--------------------|------------------|-----|-------------|---------------|-----------------------|--------------------------------------------------------------------------|-------------------|---------------------------|----------|----------|-------------|--|--|
| Critères de        | Lot : Fichier :  |     |             | Date Envoi >= | Voir<br>les lots sans | s ARL positifs                                                           | Praticien :       |                           |          |          |             |  |  |
| recherche :        |                  |     |             |               | 29/11/2016            | tous les lots                                                            | selon critères    | PANSEMENT Reine           |          |          | •           |  |  |
|                    | À<br>transmettre | Lot | Fichier     | Date lot      | Date d'envoi          | État du lot État ARL                                                     | -                 | Organisme<br>destinataire | Date ARL | Date ARP | Libellé ARL |  |  |
| Liste              | V                | 81  |             | 02/03/2017    | 02/03/2017            | Reconstitué Atransr                                                      | nettre            | 01 349                    |          |          |             |  |  |
| PH NL              | <b>V</b>         | 80  |             | 02/03/2017    | 02/03/2017            | Reconstitué Atransr                                                      | nettre            | 01 349                    |          |          |             |  |  |
|                    | <b>V</b>         | 79  |             | 02/03/2017    | 02/03/2017            | Reconstitué Atransr                                                      | nettre            | 01 349                    |          |          |             |  |  |
| Transmettre        | <b>V</b>         | 78  |             | 02/03/201 4   | Attention             |                                                                          |                   |                           |          |          |             |  |  |
| ***                | <b>V</b>         | 77  |             | 02/03/201     |                       |                                                                          |                   |                           |          |          |             |  |  |
| <b>**</b>          | <b>V</b>         | 76  |             | 02/03/201     |                       |                                                                          |                   |                           |          |          |             |  |  |
| Reconstruire       | <b>V</b>         | 75  |             | 02/03/201     |                       |                                                                          |                   |                           |          |          |             |  |  |
| reconstraire       | <b>V</b>         | 74  |             | 02/03/201     | Assistance            | Par mesure de sécurité, afin d'éviter l'impact d'autres ARL négatifs, la |                   |                           |          |          |             |  |  |
|                    | <b>V</b>         | 73  |             | 02/03/201     | en ligne              | reconstruction du lot a été effectuée avec 1 facture par lot.            |                   |                           |          |          |             |  |  |
| Dunlicata          | <b>V</b>         | 72  |             | 02/03/201     |                       | N'oubliez pas de cliquer sur le bouton (Envoil une fois le bordereau     |                   |                           |          |          |             |  |  |
| Dabicara           | <b>V</b>         | 71  |             | 02/03/201     |                       | de télétransmission affiché.                                             |                   |                           |          |          |             |  |  |
|                    | <b>V</b>         | 70  |             | 02/03/201     |                       |                                                                          |                   |                           |          |          |             |  |  |
| Bordereeu          | <b>V</b>         | 69  |             | 02/03/201     |                       |                                                                          |                   |                           |          |          |             |  |  |
| Dordereau          | <b>V</b>         | 68  |             | 02/03/201     |                       |                                                                          |                   |                           |          |          |             |  |  |
|                    | <b>V</b>         | 67  |             | 02/03/201     |                       |                                                                          |                   |                           |          |          |             |  |  |
| Vidage             |                  |     |             |               |                       |                                                                          |                   |                           |          | 0        |             |  |  |
| Lot B2             |                  |     |             |               |                       |                                                                          |                   |                           |          | Ur       | <u> </u>    |  |  |
|                    |                  |     |             |               |                       |                                                                          |                   |                           |          |          |             |  |  |
| Lots en            |                  |     |             |               |                       |                                                                          |                   |                           |          |          |             |  |  |
|                    |                  |     |             |               |                       |                                                                          |                   |                           |          |          |             |  |  |
|                    |                  |     |             |               |                       |                                                                          |                   |                           |          |          |             |  |  |
| Bordereau<br>Récan |                  |     |             |               |                       |                                                                          |                   |                           |          |          |             |  |  |
| rroodp             | •                |     |             |               |                       | III                                                                      |                   |                           |          |          |             |  |  |

Le message suivant s'affiche au moment de la reconstruction :

Les étapes pour reconstruire un lot ont aussi été optimisées.

Après reconstruction d'un lot, Topaze va automatiquement lancer une demande de retour NOEMIE (comme l'exigent les règles SESAM Vitale). Cliquez sur FERMER pour enchainer sur la mise en lot. Il ne vous reste plus qu'à cliquer sur ENVOI pour faire repartir les nouveaux lots.

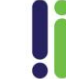

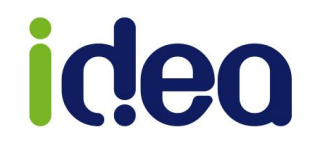

#### Préparation de FSE visite sans lecteur

Il est désormais possible de préparer les factures sans la présence de lecteur. Pour faciliter le travail des facturiers et des secrétaires, qui n'ont pas besoin de CPS ou de lecteur pour préparer les factures, la fonction FSE visite ou FSE visite anticipée est activée, même si aucun lecteur n'a été branché.

|                                                          |                                                     |                                                                                                    |                                                                                             |                                                                                                    |                                                                        |                                      | • 🔀                                                                            |
|----------------------------------------------------------|-----------------------------------------------------|----------------------------------------------------------------------------------------------------|---------------------------------------------------------------------------------------------|----------------------------------------------------------------------------------------------------|------------------------------------------------------------------------|--------------------------------------|--------------------------------------------------------------------------------|
| CABINET PIQURE Emma                                      | 3                                                   |                                                                                                    |                                                                                             |                                                                                                    |                                                                        |                                      |                                                                                |
| Comptabilité F                                           | ichiers                                             | <b>S</b><br>Paramétrage                                                                                               | Services                                                                                    |                                                                                                    | •                                                                      | Nor                                  | rmal 🗸                                                                         |
| Mme CIMENTA7<br>Médecin traitant<br>Prescripteur         | 🚛 FSE                                               |                                                                                                    |                                                                                             |                                                                                                    |                                                                        |                                      |                                                                                |
| Zone : Lieu :<br>Toutes  Tous SCOR Cotation O 1 AIS 3.00 | Suivant<br>Précédent<br>Recettes<br>Décalage<br>FSE | Patient :<br>Praticien<br>Soins du<br>Soins du<br>Condi<br>To maladie<br>soins en rap<br>accident cau<br>To maternite | CIMEN<br>CIMEN<br>CIMEN<br>COS/01/2<br>CAB<br>CAB<br>CAB<br>CAB<br>CAB<br>CAB<br>CAB<br>CAB | TATION (63<br>E Em. [PIQ<br>2017 au<br>conv ziso<br>rise en cha<br>ion du ticket<br>ALD<br>iers non<br>sumée de dé | 85)  1 13/03/2017 zik arge du béne modérateur : r 0 oui  but de grosse | 3                                    | Traitem<br>Par le Di<br>s soins (à<br>(si oui, cu<br>avec action<br>d'accouche |
|                                                          | FSE Visite<br>anticipée                             | dates des<br>actes                                                                                                    |                                                                                             | acte<br>tarification                                                                                               | s effectués                                                            | (à rempli<br>montant<br>honorai<br>O | r par l'auxilia<br>des Mot<br>res DE                                           |
|                                                          | Quittance<br>DRE<br>rectificative                   |                                                                                                    |                                                                                             |                                                                                                    |                                                                        |                                      |                                                                                |
| Montant total : 1 📚 SC                                   |                                                     |                                                                                                    |                                                                                             |                                                                                                    |                                                                        |                                      |                                                                                |

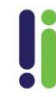

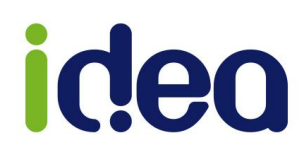

## LES DIVERSES CORRECTIONS

Correction de la case « Lieu » dans le pointage des séances (Kinésithérapeute/Orthophoniste/Orthoptiste/Podologue)

|                                                                  | Ze Au cœur de votre quotidien                                                                                                    | REEDUC                                                                                                    | vendredi 10 mars 17:30                                                                                                    |
|------------------------------------------------------------------|----------------------------------------------------------------------------------------------------|----------------------------------------------------------------------------------------------------|----------------------------------------------------------------------------------------------------|
| Accueil                                                          | Patients & traitements Gestion d'activité                                                                                                    | Factures & télétrans Comptabilité REE<br>Comptabilité Fichiers                                                                                                    | Paramétrage Services                                                                                                    |
|                                                                  | Traitements Fiche patient Ordor                                                                                                    | M. ARNAUT Pierre (32 ans<br>nances Dossier médical Prescripteur : Dr RODRIGU                                                                                                    | r) 🕿 06-02-03-05-08 Situati<br>UE René 🕿 06-06-00-00                                                                                                    |
|                                                                  | Date : Praticien :<br>10/03/2017 REEDUC                                                                                                    | Lieu : Poste de travail : Exécutant Facturant                                                                                                    | Mémo ordonnance : Notes du ju                                                                                                    |
| Créer<br>Ordonnance<br>Facturer<br>(FSE)<br>Facturer<br>(Papier) | <ul> <li>P Patient</li> <li>✓ ARNAUT Pierre</li> <li>✓ BANI Anthony</li> <li>✓ BARIN Paul</li> <li>✓ CLIN Marie</li> <li>✓ DUPONT Claude</li> <li>✓ DURANT Julie</li> <li>✓ EMILE Florence</li> <li>✓ FORTIN Mathieu</li> <li>✓ GRAVON Lise</li> <li>✓ HERVE Denis</li> </ul> | SCOR         Cotation         Nb<br>Bilans         Lieu         Préf           AMK 8.00         0         9 d Cab<         3 d           AMS 7.50         0         9 d Cab         3 d           AMK 9.00         0         9 d Dom IFD         AMK 8.00         0         9 d Dom 2IFD           AMK 7.00         0         9 d Dom 3IFD         Dom Gra         Dom Gra           AMK 9.00         0         9 d Dom 3IFD         Dom IFN           AMK 9.00         0         9 Dom IFN         Dom IFN           AMK 8.00         0         9 d Dom IFN         Dom IFN           AMK 7.00         0         9 d Dom IFD         Dom IFN | À<br>fact.         Dernier RDV         Exéc.         Fact.         H           0         360         360         10/03/2017         REE         REE         REE           00         300         10/03/2017         REE         REE         REE           00         300         10/03/2017         REE         REE         REE           00         300         10/03/2017         REE         REE         REE           00         300         10/03/2017         REE         REE         REE           00         300         10/03/2017         REE         REE |
| <b>D</b> ilans                                                   |                                                                                                    | Dom IFS                                                                                                    |                                                                                                    |

La case de modification du lieu de traitement n'était plus possible depuis la version 9.1.14. Cette anomalie a été corrigée en version 9.1.15.

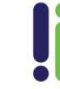

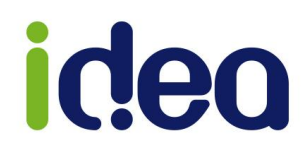

## Correction de l'anomalie d'affichage du bouton FSE visite anticipée

| 號 FSE         |                |                                     |               |             |                       |           |               |                     |            |           |      |
|---------------|----------------|-------------------------------------|---------------|-------------|-----------------------|-----------|---------------|---------------------|------------|-----------|------|
| Suivant       | Patient :      | Traitement prescrit le : 10/03/2017 |               |             |                       |           |               | 7                   |            |           |      |
|               | Praticien :    | REEDUC . [RE                        | :E]           |             | Par                   | le Dr :   | NIC/          | ASTRO               |            |           |      |
| - Dućaćdant   | Soins du :     | 10/03/2017                          | au 10/03/2    | 2017        |                       |           |               |                     |            |           |      |
| Precedent     |                | CAB CONV ZIS                        | ID ZIK        |             |                       | r         | nom N         | ICASTR              | 0          |           | -    |
| G             |                |                                     |               |             |                       | t         | raiteme       | nt presc            | rit le 1   | 0/03/201  | 17   |
| Recettes      |                |                                     |               |             |                       | e         | entente       | préalabl            | e du 1     | 0/03/201  | 17   |
|               | conditio       | ons de prise en                     | charge du     | bènèficiair | e des soir            | 1S (à re  | mplir pa      | ir l'auxili         | aire méd   | ical(e))  |      |
| 1 8           | V maladie      | exonération du tic                  | ket modérate  | eur : non 🔽 | oui 📃 (si             | oui, coc  | hez un        | e case o            | le la ligr | ne suivar | ite) |
| Décalage      | soins en rappo | rt 🛛 avec ALD 📄                     |               |             | avec                  | action d  | e préve       | ntion 🛛             |            | autre     |      |
| Tur -         | accident causé | par un tiers                        | non 🔽 oui     | date        |                       | S         | oins en       | rapport             | avec ar    | t. L 115  |      |
| FSE           | 🔲 maternité    | date présumée de                    | e début de gr | rossesse ou | date d'acco           | ouchem    | ent           |                     |            |           |      |
|               |                | numéro                              |               |             | 0.1                   |           |               |                     | data       |           |      |
| FSE<br>Visite | Alimit         | numero                              |               |             | ou .                  |           | 1.0           | 16.33               | uale       |           |      |
|               |                | a                                   |               | ues (an     | emplir par l          | auxiliair | e medic<br>fr | al(e))<br>rais de ( | déplace    | ement     |      |
| FSE Visite    | actes          | tarifica                            | tion          | hoi         | ntant des<br>noraires | DE        | IF            |                     | I.K.       | D         | D    |
| anticipée     |                |                                     |               |             | 0                     |           | 0             | nbre                | monta      | int⊚      |      |
| . 🗖           |                |                                     |               |             |                       |           |               |                     |            |           |      |
| Quittance     |                |                                     |               |             |                       |           |               |                     |            |           |      |
|               |                |                                     |               |             |                       |           |               |                     |            |           |      |
| DRE           |                |                                     |               |             |                       |           |               |                     |            |           |      |
| rectificative |                |                                     |               |             |                       |           |               |                     |            |           |      |

Lorsqu'aucune séance n'était présente dans l'appel de la facturation, le bouton FSE visite anticipée était grisé en version 9.1.14.

Cette anomalie a été corrigée en version 9.1.15.

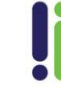

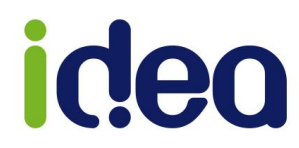

## Possibilité de tri des nouvelles colonnes des impayés

| topa      | Ze Au c         | œur de voti  | re auotidie      | n         |                 | REEDUC             |           |                    |                    |
|-----------|-----------------|--------------|------------------|-----------|-----------------|--------------------|-----------|--------------------|--------------------|
| Accueil   | Patients & trai | tements Ge   | stion d'activité | Factu     | res & télétrans | Comptabilité       | Fic       | hiers              | <b>Paramétrage</b> |
| -         | Impayés         | Écritures    | Pointage ba      | ancaire   | Immobilisatio   | ons Plan compt     | able 20   | 35 Éditio          | ns Plan des        |
| Recettes  | Voir les ir     | mpayés par : | Factures         |           |                 | Période du : 10/12 | 2/2016 au | 10/03/20           | 17                 |
|           | Date            | N° Facture   | N° de lot E      | ixec. Pat | ient            |                    |           | Impayé             | Soins              |
| Soldé     | 10/03/2017      | 8            | 1                | LUM HE    | RVE Denis       |                    |           | 75.25€             | Du 08/09/1         |
|           | 10/03/2017      | 4            | 2                | REE HE    | RVE Denis       |                    |           | 391.30€            | Du 01/07/1         |
|           | 10/03/2017      | 3            | 3                | REE HE    | RVE Denis       |                    |           | 60.20 €<br>20.10 € | Du 27/06/10        |
| Fiche     | 10/03/2017      | 2            | 4                | REE HE    | RVE Denis       |                    |           | 90.30€             | Du 20/06/1         |
|           | 10/03/2017      | 7            | 6                | LIM HE    | RVE Denis       |                    |           | 75.25€             | Du 02/09/1         |
|           |                 |              |                  |           |                 |                    |           |                    |                    |
| Relance   |                 |              |                  |           |                 |                    |           |                    |                    |
| ET.       |                 |              |                  |           |                 |                    |           |                    |                    |
| Choix     |                 |              |                  |           |                 |                    |           |                    |                    |
| marcielle |                 |              |                  |           |                 |                    |           |                    |                    |

Le tri sur les nouvelles colonnes « N° de lot » et « Exec » du tableau des impayés n'était plus possible. Cette anomalie a été corrigée en version 9.1.15.

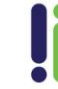

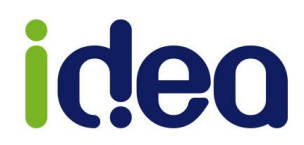

Correction du passage automatique des retours NOEMIE en comptabilité commune SCP

Un paramètre de fiche praticien mal renseigné provoquait le problème du passage automatique en recette des retours NOEMIE seulement pour les cabinets tenant une comptabilité commune en SCP.

Cette anomalie est apparue suite aux améliorations du plan comptable de la version 9.1.14, elle a été corrigée en version 9.1.15.

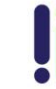